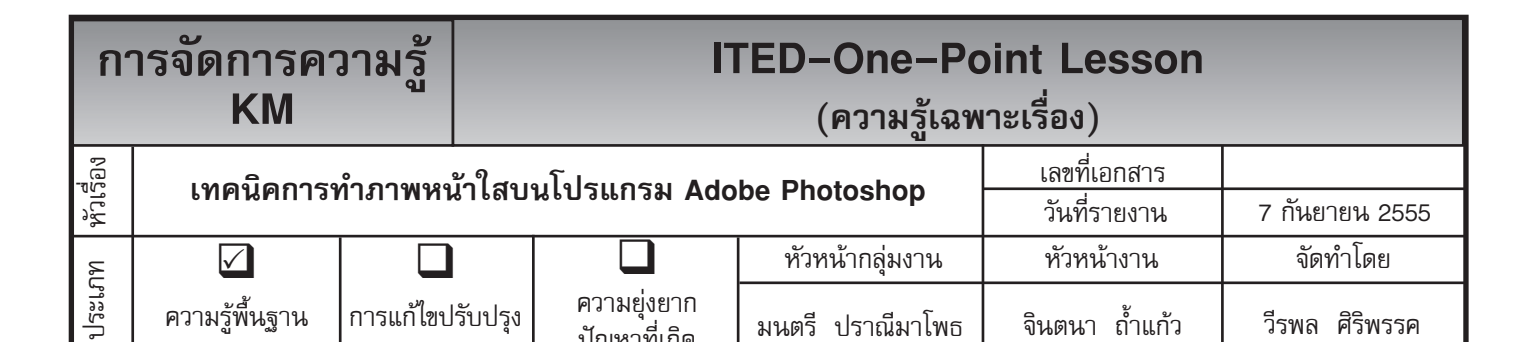

มนตรี ปราณีมาโพธ

ท่านทราบหรือไม่ว่าโปรแกรม Adobe Photoshop สามารถทำภาพใบหน้าให้ใสได้

การแก้ไขปรับปรุง

ความรู้พื้นฐาน

ความยุ่งยาก

ปัญหาที่เกิด

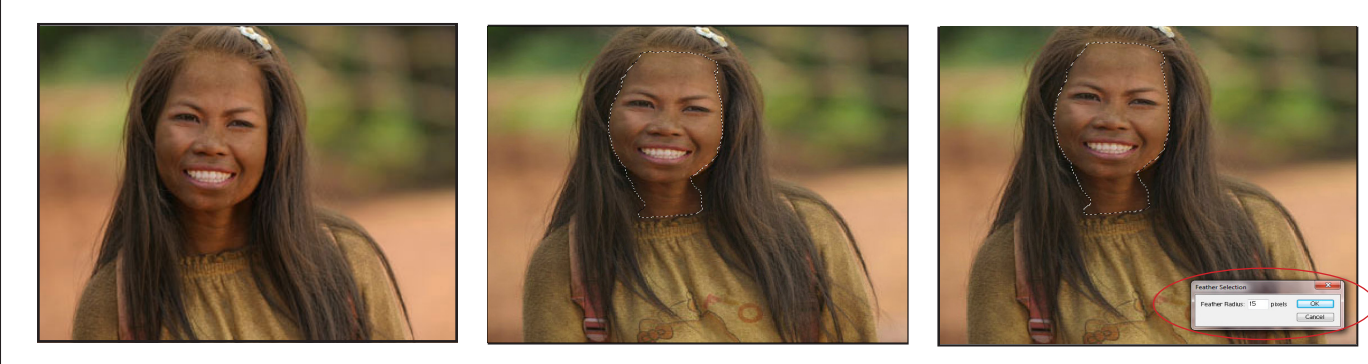

้ขั้นตอนที่ 1 เปิดไฟล์ภาพขึ้นมาหนึ่งไฟล์ ขั้นตอนที่ 2 ให้ใช้อุปกรณ์ Lasso Tool ทำการตัดภาพตามจุดที่เรา ดังตัวอย่าง ต้องการให้เกิด Effects ดังตัวอย่าง

ขั้นตอนที่ 3 จากให้นั้นทำการปรับค่า Feather (Select ---> Feather = 15)

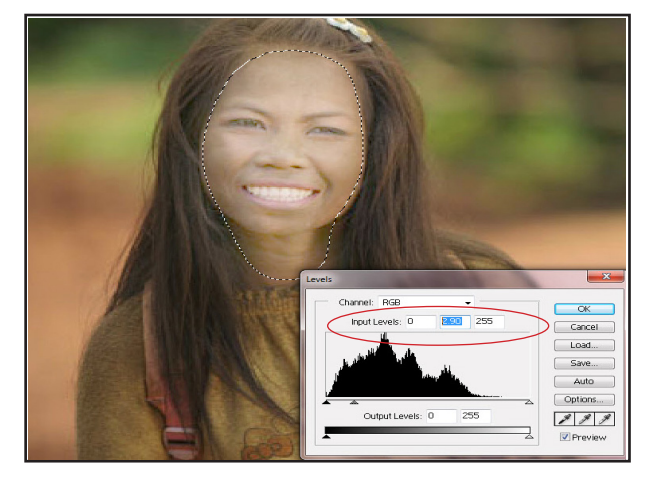

ขั้นตอนที่ 4 จากนั้นให้ทำการปรับค่า Levels โดยไป ที่ Image ---> Adjust ---> Levels ให้ทำการปรับ ค่าต่าง ๆ ดังภาพ ให้ปรับตรงค่าที่วงกลมใว้แล้วสังเกต การเปลี่ยนแปลงภายในภาพ

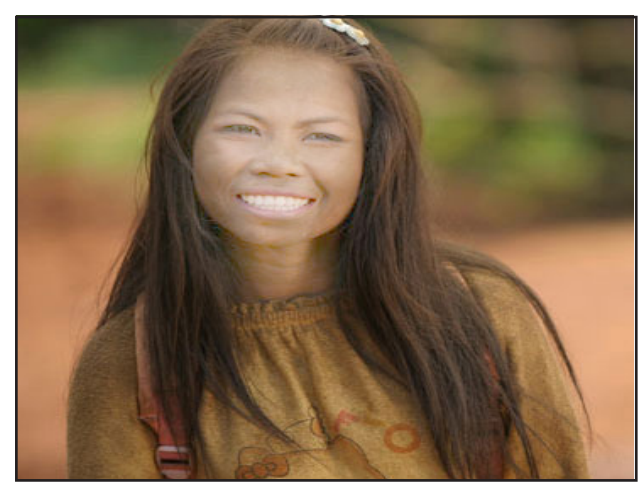

จินตนา ถ้ำแก้ว

วีรพล ศิริพรรค

ขั้นตอนที่ 5 จากนั้นให้ทำการยกเลิกเส้น Selection (Select ---> Deselect) เป็นอันเสร็จกระบวนการ

ประโยชน์ที่ได้รับ สามารถทำภาพใบหน้าให้ใส บนโปรแกรม Adobe Photoshop ได้

| ประเภท | วันที่           |  |  |  |  |
|--------|------------------|--|--|--|--|
|        | ผู้ถ่ายทอด       |  |  |  |  |
|        | ผู้รับการถ่ายทอด |  |  |  |  |